# Bedienungsanleitung ÖSV – Online-Mitgliederverwaltung

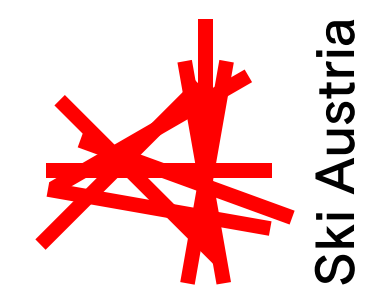

### Inhalt

| Installation                         |   |
|--------------------------------------|---|
| Start der Anwendung                  |   |
| Log-In                               |   |
| Arbeit mit dem Programm              |   |
| Mitgliederdaten                      |   |
| Mitglieder erfassen                  |   |
| Mitglieder suchen                    |   |
| Mitglied – Mitgliederdaten ändern    | 5 |
| Zahlungen – Zahlungsdaten bearbeiten | 5 |
| Familienmitgliedschaft               | 6 |
| Vereinsdaten                         | 7 |
|                                      |   |

Österreichischer Skiverband Stand: September 2022

Österreichischer Skiverband | Austrian Ski Federation Olympiastraße 10 | 6020 Innsbruck / Austria Tel +43 512 33501-0

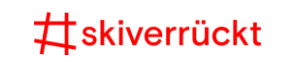

## Installation

Die ÖSV-Online-Datenbank ist auf den Ski Austria Webseiten beschrieben: <u>https://www.skiaustria.at/de/vereine/mitgliederdatenbank</u>

Dort finden Sie auch den Link zur Installation des RIA (Rich Internet Application) – Clients, der für die Benützung der Datenbank notwendig ist. Gehen Sie daher auf <u>http://mvw47.oesv.at:11111/MagicRIAApplications.472/oesv-mvw/WinDesktop/OeSV\_MVW.publish.html</u>

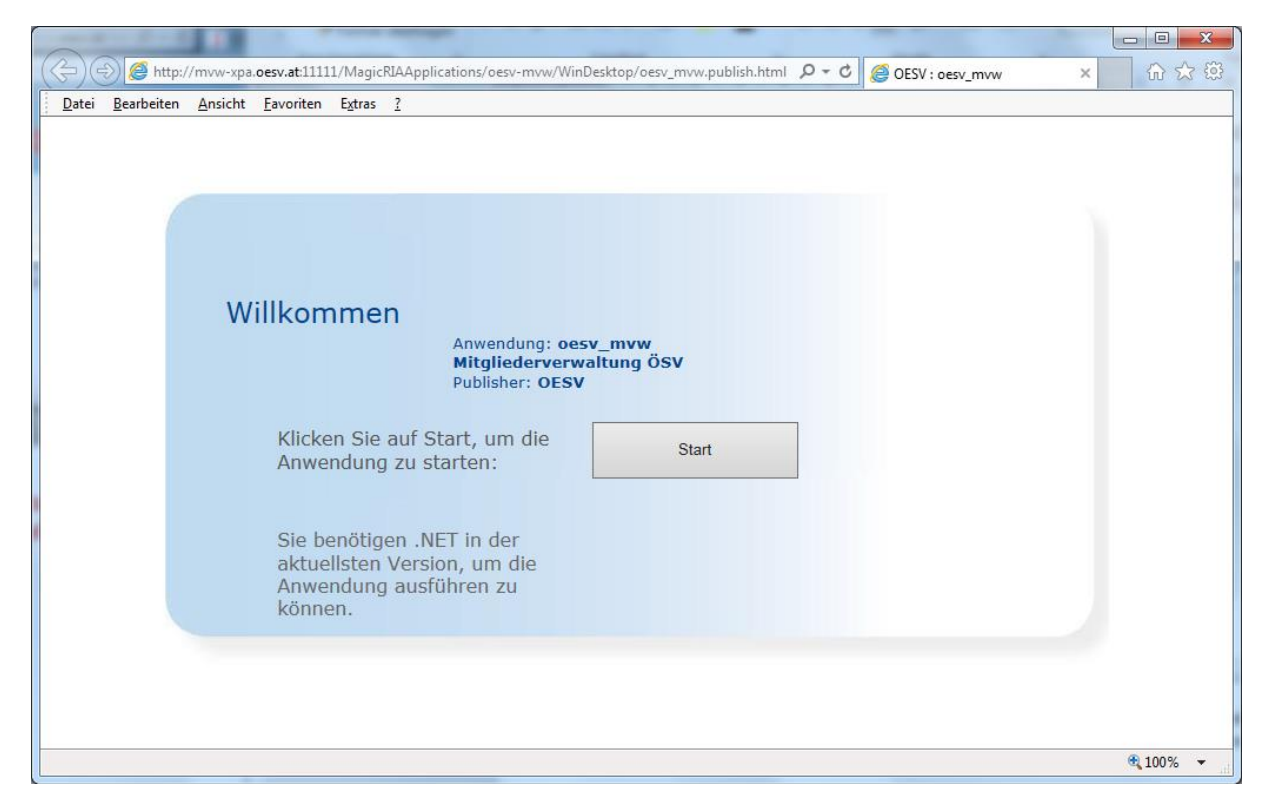

Klicken Sie dort auf "Start", dadurch wird nach (je nach Einstellungen des Betriebssystems mehrmaligem) Bestätigen der Installation eine Anwendung in Ihren Programmen erstellt.

### Start der Anwendung

Nachdem der Cllient installiert wurde starten Sie bitte die Anwendung von nun an aus Ihren Programmen (bzw. "Apps"). Im Startmenü finden Sie den Ordner "Ordner "OESV", und darin das Programm "oesv\_mvw". Nach einem Klick darauf gelangen Sie zum Anmeldebildschirm.

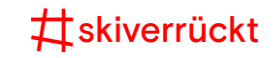

# Log-In

| Logon P | Parameter    |                    |                  |      |
|---------|--------------|--------------------|------------------|------|
| Bit     | te geben Sie | hren Benutzernamen | und Ihr Passwort | ein. |
| Be      | enutzername: |                    |                  |      |
| Pa      | asswort      |                    |                  |      |
| Me      | enü:         |                    |                  | •    |
|         |              |                    |                  |      |

Sollten Sie noch kein Kennwort für Ihren Verein haben, wenden Sie sich bitte mit dem Anmeldeformular an den ÖSV

(das finden Sie auf http://www.oesv.at/vereinsservice/mitgliederdatenbank.php)

### Arbeit mit dem Programm

#### Mitgliederdaten

Um die Mitgliederdaten zu verwalten, wählen Sie den Menüpunkt Suchen aus. In dieser Maske können sie Mitglieder nach den angeführten Kriterien suchen oder neue Mitglieder anlegen.

#### Mitglieder erfassen

Um ein neues Mitglied zu erfassen, klicken Sie unten rechts auf Neues Mitglied.

| Bearden                        |                                                                                                    |                      |
|--------------------------------|----------------------------------------------------------------------------------------------------|----------------------|
| Deenden                        | Definieren Sie zuerst den gewünschten Filter unter "Suchfilter" und klicken Sie dann auf "Suchergebnis | Neues <u>M</u> itgl. |
| Mitgliedsnummer ÖSV - Mitglied | Modify                                                                                                 | DE INS               |
|                                |                                                                                                    |                      |

Daraufhin öffnet sich das Fenster *Neuanlage Mitgliederdaten*, in dem Sie alle notwendigen Details eintragen. Mit einem Klick auf *Mitglied anlegen* wird das neue Mitglied in der ÖSV-Datenbank gespeichert und die Produktion einer ÖSV-Karte vorgemerkt.

| 👌 Neuanlage Mitgliede | rdaten - Testverein          |                 |            |             | ×      |
|-----------------------|------------------------------|-----------------|------------|-------------|--------|
| Nummer                | 9588wird automatischVNr.PNr. | vergeben        |            |             |        |
| Mitglied              |                              |                 |            | unbekannt 👻 |        |
|                       | Familienname                 | Vorname         | Titel      | Geschlecht  |        |
| Adresse               |                              |                 | AT >       |             |        |
|                       | Straße                       | Hausnr. N       | lation Plz | Ortsname    |        |
| Geburtsdatum          | 19                           |                 |            |             |        |
|                       | Jahr Monat Tag               |                 |            |             |        |
|                       |                              | Mitglied anlege | )N         |             | Zurūck |

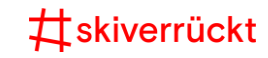

#### **Mitglieder suchen**

Wenn Sie ein Mitglied zum Beispiel nach der Nummer suchen wollen, geben Sie diese unter "PNr." (die letzten Stellen der Mitgliedsnummer, die führenden Nullen brauchen Sie nicht einzugeben)

Sie können aber ebenso nach allen anderen angeführten Feldern suchen (Name, Adresse, etc.). Wenn Sie im Familiennamen den Buchstaben "A" eingeben, liefert die Suche alle Mitglieder.

| ÖSV Mitgliederverwaltung                                                                                                    | ×                                                                                                    |
|----------------------------------------------------------------------------------------------------|----------------------------------------------------------------------------------------------------|
| <u>D</u> atei                                                                                                    |                                                                                                    |
| 4                                                                                                    |                                                                                                    |
| Vereinsjahr: 2017/18 User: 9588_1                                                                                                    | Suchfilter Suchergebnis                                                                                                    |
| Suchen<br>Verein<br>Landesverband<br>Auswertungen<br>Betragsverschreibung<br>ToDo Liste<br>Enstellungen<br>Nachrichten<br>Handbuch<br>Kontakt mt INKA | VNr./PNr.   9588 - 411   Testverein     Verein   PNr.     Name   A     Familienname   Vorname     Vortesse   Straße     Nation   Plz     Ortsname   aktive Mitglieder     zu den Ergebnissen   Kriterien löschen |
| Beenden                                                                                                    | Definieren Sie zuerst den gewünschten Filter unter "Suchfilter" und klicken Sie dann auf "Suchergebnis". Neues Mitgl.                                                                                            |

Klicken Sie nach der Eingabe auf den Reiter *Suchergebnis* oder den Button *zu den Ergebnissen*, dadurch kommen Sie zur Liste mit den Ergebnissen.

| ÖSV Mitgliederverwaltung          |                   |                          |                         |                       |              |              |                   | ×   |
|-----------------------------------|-------------------|--------------------------|-------------------------|-----------------------|--------------|--------------|-------------------|-----|
| Datei                             |                   |                          |                         |                       |              |              |                   |     |
| •                                 |                   |                          |                         |                       |              |              |                   | ×   |
| Vereinsjahr: 2017/18 User: 9588_1 | Suchfilter Sucher | rgebnis                  |                         |                       |              |              |                   |     |
| Suchen                            | Suche             |                          | 9588/00411//            | //////aktive Mitglied | er           |              |                   |     |
| C Landesverband                   | PNr. a            | ktiv Name                | Straße                  | Ort                   | MArt         |              |                   |     |
| Auswertungen                      | 00411             | Woldrich Tomas           | Olympiastr. 10          | 6020 Innsbruck        | ÖSV          | Mitglied     | Zahlungen         |     |
| Beitragsvorschreibung             |                   |                          |                         |                       |              |              |                   | "   |
| Versicherung                      |                   |                          |                         |                       |              |              |                   | -   |
| ToDo Liste                        |                   |                          |                         |                       |              |              |                   |     |
| Einstellungen Nachrichten         |                   |                          |                         |                       |              |              |                   |     |
| 5<br>E Unadhuah                   |                   |                          |                         |                       |              |              |                   | -   |
| Contakt mit ÖSV                   |                   |                          |                         |                       |              |              |                   | -   |
| 🔯 Kontakt mit INKA                |                   |                          |                         |                       |              |              |                   |     |
|                                   |                   |                          |                         |                       |              |              |                   | E   |
|                                   |                   |                          |                         |                       |              |              |                   | -   |
|                                   |                   |                          |                         |                       |              |              |                   | -   |
|                                   |                   |                          |                         |                       |              |              |                   | _   |
|                                   |                   |                          |                         |                       |              |              |                   |     |
|                                   |                   |                          |                         |                       |              |              |                   | -   |
|                                   |                   |                          |                         |                       |              |              |                   |     |
|                                   |                   |                          |                         |                       |              |              |                   |     |
|                                   |                   |                          |                         |                       |              |              |                   |     |
|                                   |                   |                          |                         |                       |              |              |                   |     |
|                                   |                   |                          |                         |                       |              | ZU           | rück zur Suche    | 9   |
| Beenden                           | Definieren Sie    | e zuerst den gewünschten | Filter unter "Suchfilte | r" und klicken Sie da | ann auf "Suo | chergebnis". | Neues <u>M</u> it | gl. |
|                                   |                   |                          |                         | Q                     | uery         | W            | /IDE INS          |     |

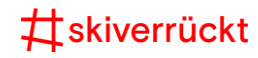

Folgende Funktionen stehen zur Verfügung

- Button Mitglied: Details zum Mitglied anzeigen und ändern
- Button Zahlungen: Zahlungsinformation zum Mitglied anzeigen und ändern

#### Mitglied – Mitgliederdaten ändern

Hier werden alle Daten des Mitglieds angezeigt. Über die verschiedenen Reiter können weitere Zusatzinformationen erfasst bzw. angezeigt werden.

Mit dem Button Abmelden kann die Mitgliedschaft der Person deaktiviert werden und der Button Statusblatt erzeugt ein pdf mit den Detailinformationen des Mitglieds.

| 🥑 Details Mitgliederdaten für | : Woldrich Tomas                         |                                  |                                               |
|-------------------------------|------------------------------------------|----------------------------------|-----------------------------------------------|
|                               |                                          | 9588 - 00411 Testverein          |                                               |
| Mitglied Kontakte Zahlungen   | Lastschriften FKontrolle Merkm. Verein N | Nerkm. LV Merkm. ÖSV Funktionäre | Adressen Notizen Versicherung History         |
| Mitglied                      | Woldrich                                 | Tomas                            | > mānnlich →                                  |
|                               | Familienname                             | Vorname                          | Titel Geschlecht                              |
| Adresse                       | Olympiastr.                              | 10 > AT >                        | 6020 Innsbruck                                |
|                               | Straße                                   | Hausnr. Nation                   | Plz Ortsname                                  |
|                               | unbekannt verzogen 🔲 seit                |                                  |                                               |
| Eigenschaften                 | 1970 08 13 Erwachsen                     | er 🔲                             | automatisch 🗸 ÖSV 🗸                           |
|                               | Jahr Monat Tag Altersgruppe              | behindert                        | Zeitung Mitgliedsart                          |
| Familie                       | keine Zuordnung /                        |                                  | Familie                                       |
| Sonstiges                     | 🛛 aktiv inaktiv seit                     |                                  | Ersterf. Adresse 04.01.2017 Verein 04.01.2017 |
|                               |                                          |                                  |                                               |
| Zahlungsinfo                  | Saldo Betrag: Sa                         | aldo Spende:                     | Mitgliedskarte                                |
|                               | Zahlschein 🔻 >                           |                                  |                                               |
|                               | Zahlungsart IBAN                         | BIC                              |                                               |
| Funktionen                    |                                          |                                  |                                               |
|                               | Abmelden Statusblatt                     | Zahlschein                       |                                               |
|                               |                                          |                                  |                                               |
|                               |                                          |                                  |                                               |
|                               |                                          |                                  | Zurūck                                        |

#### Zahlungen – Zahlungsdaten bearbeiten

Zu jedem Mitglied können pro Vereinsjahr beliebig viele Zahlungs-Ein- und Ausgänge verwaltet werden.

Bei der Bearbeitung stehen 5 Funktionen zur Verfügung:

- Neu: Anlage einer neuen Zeile
- Storno: Aktuell gewählte Zahlung wird storniert
- Differenz: Der offene Beitragssaldo wird als Eingang verbucht
- Vorschreibung: Es wird der Beitrag gem. Beitragstabelle vorgeschrieben
- Spende: Ein Teil der Zahlung kann als Spende umgebucht werden

| Zahlung | gen für das Mitg | lied: Woldrich To | omas    |         |        |                            |
|---------|------------------|-------------------|---------|---------|--------|----------------------------|
| Saison  | Datum            | Eingang           | Ausgang | Beitr.  | Spende | Quelle                     |
| 2017    | 05.12.2017       |                   |         |         |        | Manuelle Erfassung         |
|         |                  |                   |         |         |        |                            |
|         |                  |                   |         |         |        |                            |
|         |                  |                   |         |         |        |                            |
|         |                  |                   |         |         |        |                            |
|         |                  |                   |         |         |        |                            |
| Bemerk  | kung             |                   |         |         |        |                            |
| Saldo E | Beitrag          | 0.00              |         |         |        |                            |
| Saldo S | Spende           | 0.00              |         |         |        |                            |
| Funktio | nen              | <u>N</u> eu       | Storno  | Differe | nz Vo  | orschreibung Spende Zurück |

### #skiverrückt

#### Familienmitgliedschaft

Die Voraussetzungen für die "Familienmitgliedschaft", also die Ermäßigung für Kinder im Schüleralter, sind: Beide Elternteile (gilt auch für Lebensgemeinschaften) und das Kind / die Kinder sind beim gleichen Verein ÖSV-Mitglied und wohnen im selben Haushalt.

Für eine Anmeldung als Familie müssen alle Mitglieder im System erfasst sein und die Adresse muss identisch sein (Straße, Hausnummer, PLZ und Ort müssen exakt gleich geschrieben sein).

Die Familienzusammenführung funktioniert vom Oberhaupt aus. Dort klicken Sie auf den Button *Familie* (unterhalb der *Eigenschaften*) und können dann in der sich daraufhin öffnenden Liste durch Klick auf *Oberh. anlegen* das Familienoberhaupt festlegen.

| 🥑 Familie | nzusammenführung                                 |      |         |            |         |                 |                | x  |
|-----------|--------------------------------------------------|------|---------|------------|---------|-----------------|----------------|----|
| Suche     |                                                  |      |         |            | Familie |                 |                |    |
| PNr.      | Name                                             | MArt | Geschl. | GDatum     | AG      | Familie         |                | •  |
| 00416     | Oberhaupt Ich<br>AT 6020, Daheim 1               | ŌSV  | unbek.  | 1900       | Erw.    | Oberhaupt       |                |    |
| 00417     | Partner Ich<br>AT 6020, Daheim 1                 | ŌSV  | unbek.  | 1900       | Erw.    | Partner         |                |    |
| 00405     | Test Ria<br>AT .                                 | ŌSV  | weibl.  | 12.12.1900 | Erw.    | keine Zuordnung | Oberh. anlegen |    |
| 00412     | Testanmeldung1 VN M<br>AT 6020, Lkj lkj          | ŌSV  | unbek.  | 1900       | Erw.    | keine Zuordnung | Oberh. anlegen |    |
| 00413     | Testanmeldung2 Adsf<br>AT 6020, Asdf asdf        | ŌSV  | unbek.  | 1922       | Erw.    | keine Zuordnung | Oberh. anlegen |    |
| 00414     | Testanmeldung3 Jlkasdjf<br>AT 6020, Lkjaldf Ikaj | ŌSV  | unbek.  | 1900       | Erw.    | keine Zuordnung | Oberh. anlegen | Е  |
| 00415     | Testanmeldung4 Asdf<br>AT 6020, Asdf d           | ŌSV  | unbek.  | 1900       | Erw.    | keine Zuordnung | Oberh. anlegen |    |
| 00407     | Woldrich Tomas Mag<br>AT 6020, Olympiastr. 10    | ŌSV  | männl.  | 01.01.1900 | Erw.    | keine Zuordnung | Oberh. anlegen |    |
| 00411     | Woldrich Tomas<br>AT 6020, Olympiastr. 10        | ŌSV  | männl.  | 13.08.1970 | Erw.    | keine Zuordnung | Oberh. anlegen |    |
| 00421     | Woldrich Tomas Mag                               | ÖSV  | männl.  | 13.08.1970 | Erw.    | keine Zuordnung | Oberh. anlegen | -  |
| Famili    | e                                                |      |         |            |         |                 | Zurūc          | :k |

Im Anschluss wählen sie in derselben Liste die übrigen Mitglieder der Familie aus. Dafür wählen Sie statt *keine Zuordnung* den Status "*Partner*" bzw. "*Kind*" aus und klicken auf den Button *zur Familie hinzufügen*.

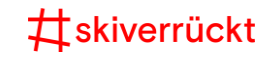

#### Vereinsdaten

Um die Vereinsdaten verwalten zu können, bitte den Menüpunkt Verein auswählen. Über den Button Verein kommen Sie in die Maske zur Verwaltung Ihrer Vereinsdaten (Über die verschiedenen Reiter können weitere Zusatzinformationen erfasst bzw. angezeigt werden.

| Details ÖSV-Verein   |                         |                                       |                         |                     |                                                                                                    |        |           |          | ×                                           |
|----------------------|-------------------------|---------------------------------------|-------------------------|---------------------|----------------------------------------------------------------------------------------------------|--------|-----------|----------|---------------------------------------------|
| Stammdaten Statistik | Funktionäre             | Beiträge Bankverbin                   | ndungen Merkmale Konfig | . Lastschriften His | story Verein                                                                                                    |        |           |          |                                             |
| Verein               | 9588 Te                 | estverein                             |                         |                     | 6 TIRC                                                                                                    | DLER S | KIVERBANI | )        |                                             |
|                      | VNr. Na                 | me des Vereins                        |                         | ZVR-Zah             | I Landesverl                                                                                                    | band   |           |          |                                             |
| Adresse              | Vereinse                | adresse                               |                         |                     | Postempfänger Löschen Auswahl                                                                                                    |        |           |          |                                             |
|                      |                         |                                       |                         |                     | Woldrich                                                                                                    | Tomas  | ;         |          |                                             |
|                      | Olympia                 | straße 10                             |                         |                     | Olympias                                                                                                    | tr.    |           |          | 10                                          |
|                      | Straße + H              | lausr.                                |                         |                     | Straße                                                                                                    |        |           | _        | Hausnr.                                     |
|                      | > AT                    | > 6020                                | Innsbruck               |                     | > AT                                                                                                    | > 602  | 20        | Innsbruc | k                                           |
|                      | Nation                  | Plz                                   | Ort                     |                     | Nation                                                                                                    | Plz    |           | Ort      |                                             |
|                      | Bitte gebe<br>Vereinsre | n Sie hier dir offizie<br>gister ein. | lle Vereinsadresse laut |                     | Bitte beachten Sie, dass an dieser Stelle die Adresse des<br>ausgewählten Mitglieds geändert wird. Falls ein Postempf<br>angegeben ist, werden offizielle Aussendungen des ÖSV<br>ausschließlich an diese Adresse verschickt! |        |           |          | dresse des<br>in Postempfänger<br>n des ÖSV |
| Kontaktdaten         | +43-512-3               | 3501-0                                |                         |                     | Kontaktart                                                                                                    | Kontal | kt        | Be       | emerkung                                    |
|                      | Telefon 1               | Tel                                   | efon 2                  |                     |                                                                                                    |        |           |          |                                             |
|                      | Telefax                 |                                       |                         |                     |                                                                                                    |        |           |          |                                             |
|                      | woldrich@               | Poesv.at                              | www.oesv.at             |                     |                                                                                                    |        |           |          |                                             |
|                      | <u>Email</u>            |                                       | Internet                |                     |                                                                                                    |        |           |          |                                             |
|                      |                         |                                       |                         |                     |                                                                                                    |        |           |          | Zurūck                                      |

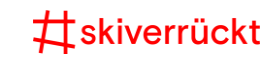